# **Finding the Census Tract Online**

In order for a property to be eligible for New York State Rehabilitation Tax Credits, it needs to be located in a census tract that has a median family income at or below the state family median annual income of \$69,202 according to the 2007-2011 American Community Survey, which is conducted by the US Census Bureau. The first step to finding out if an address meets this criterion is to determine the census tract # the property is in.

There are three ways to determine which census tract a building is located in.

- 1. Ask the city, town, or county planning department.
- 2. Contact the New York State Office of Parks, Recreation and Historic Preservation by calling at 518-237-8643 and requesting the State Tax Credit staff member. If you leave a message there, state the address of the property, a phone number, and an email address.
- 3. Visit www.census.gov and follow the directions below to search by address or on a map, whichever you prefer. Below are directions for both:

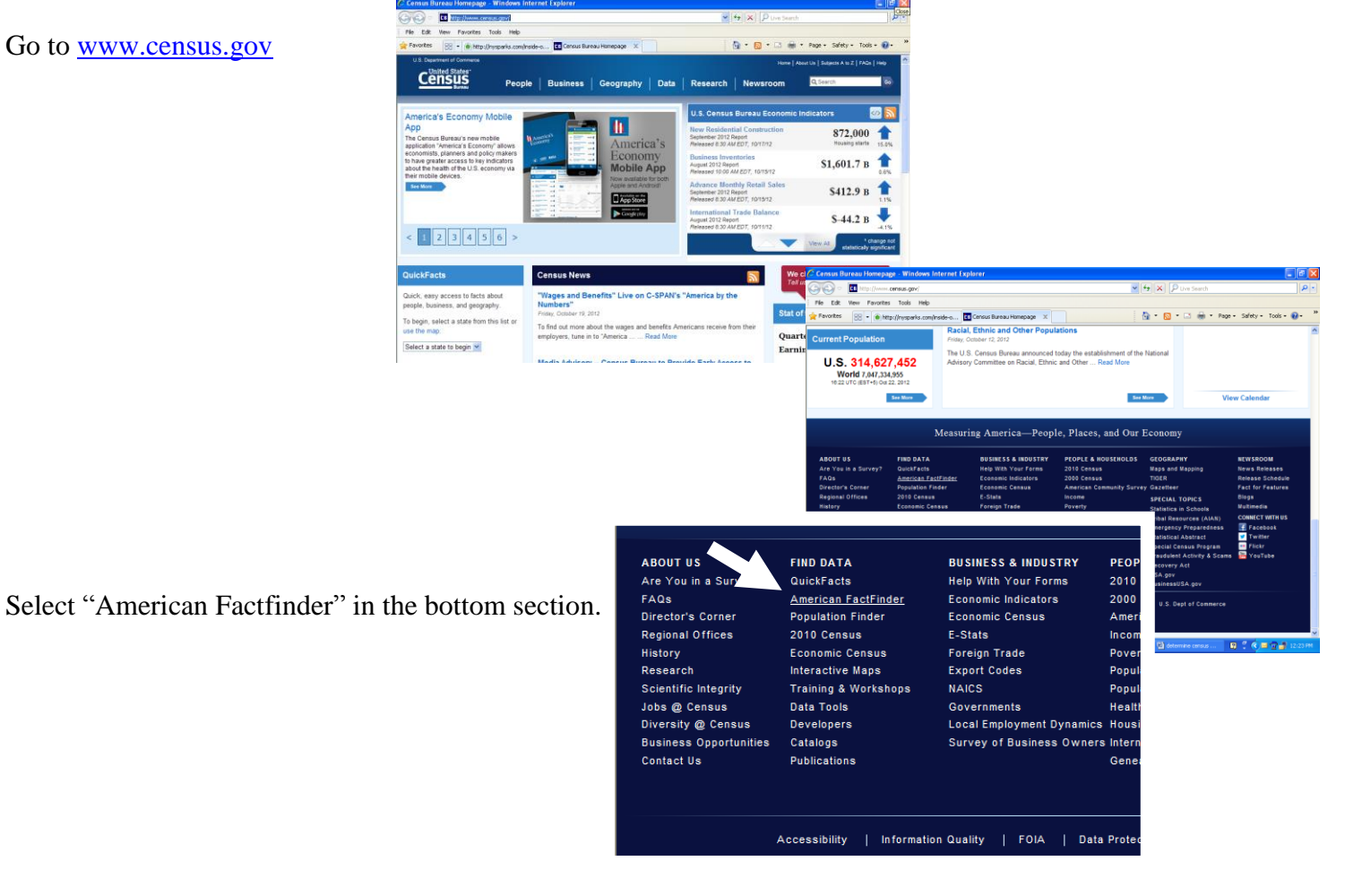

### 1. Search by address

Go to www.census.gov

On the main page of AFF, click on "Advanced" tab at the top of the page.

| Click on the "Geographies" in the left margin.<br>Select the "Address" tab and enter the address.<br>The program will return specific Census Data for<br>The address entered. This includes the Census Tract. |                                 | S   | clear all selections and<br>start a new search<br>search using the options below:<br>Topics<br>(age, income, year, dataset,)<br>Geographies<br>(states, counties, places,) | List Name<br>Enter a street address, city<br>Note: address search will u<br>street address<br>217 West 42nd St<br>Geographies containing 21<br>Select geographies to add | Address Map<br>y and state, or a street ad<br>se the latest available add<br>city<br>new york<br>7 W 42nd St, NEW YORK,<br>to Your Selections |
|----------------------------------------------------------------------------------------------------|---------------------------------|-----|----------------------------------------------------------------------------------------------------|----------------------------------------------------------------------------------------------------|----------------------------------------------------------------------------------------------------|
| Cohoes city, Albany County, Never &                                                                                                    | County Subdivision              | 060 | ancestry, tribe)                                                                                                    | Commenter Docution                                                                                                    |                                                                                                    |
| Block 4001, Block Grou 4 Sus Tract 128,<br>Albany County New Y                                                                                                    | Block                           | 100 |                                                                                                    | Geography Results:                                                                                                    |                                                                                                    |
| Census Tract 128 Albany County, New York                                                                                                    | Census Tract                    | 140 | try Codes                                                                                                    | Geography Name                                                                                                    | 0                                                                                                    |
| Block Group 4, Census Tract 128, Albany County,<br>New York                                                                                                    | Block Group within Census Tract | 150 | bindustry,)                                                                                                    | New York                                                                                                    | ę                                                                                                    |
| Cohoes city, New York                                                                                                    | Place within State              | 160 |                                                                                                    |                                                                                                    |                                                                                                    |
| AlbanySchenectadyTroy, NY MSA                                                                                                    | MSA/CMSA                        | 380 |                                                                                                    |                                                                                                    |                                                                                                    |

Once you have the correct Census Tract number, select *Determining Census Tracts* on the <u>OPRHP website</u> to open the list of New York State census tracts, which includes their eligibility for the New York State Rehabilitation Tax Credits.

The data on this sheet is sorted by COUNTY then CENSUS TRACT.

|   | А                                                        | В         | С                          | D |  |  |  |  |
|---|----------------------------------------------------------|-----------|----------------------------|---|--|--|--|--|
| 1 | Current New York State Tax Credit Eligible Census Tracts |           |                            |   |  |  |  |  |
| 2 | Date: 6-25-13 These are subject to change.               |           |                            |   |  |  |  |  |
|   | County Name                                              | Tract No. | Qualifying<br>Census Tract |   |  |  |  |  |
| 3 |                                                          |           |                            |   |  |  |  |  |
| 4 | Albany                                                   | 1         | YES                        |   |  |  |  |  |
| 5 | Albany                                                   | 2         | YES                        |   |  |  |  |  |
| 6 | Albany                                                   | 3         | YES                        |   |  |  |  |  |
| 7 | Albany                                                   | 4.01      | NO                         |   |  |  |  |  |
|   |                                                          |           |                            |   |  |  |  |  |

# 2. Search by mapping (note: this is more complicated than address searching)

Go to <u>www.census.gov</u>. Select "Geography", then "Maps and Data" in that menu.

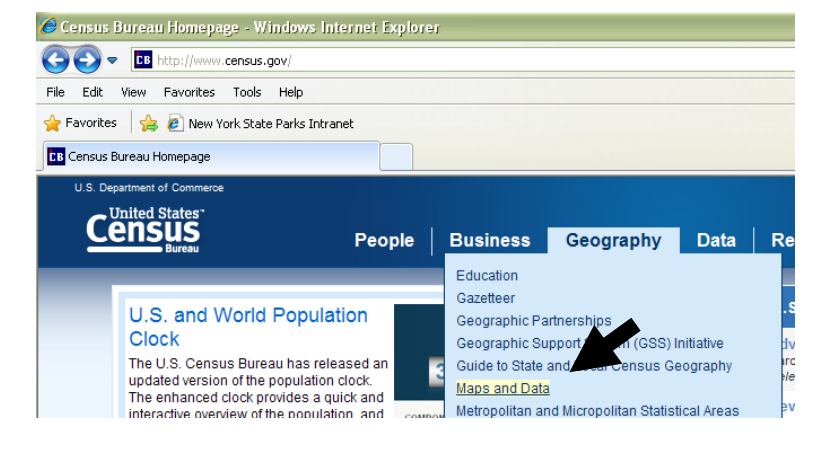

Select "Reference Maps."

Select "Census Reference Maps."

# Select "Tract Maps 2010."

#### Geography Main About Maps & Data Reference Partners Maps & Data Maps & Data Maps & Data Main Page Find geographic data and products Maps geographic relationship files, and re Census Data Mapper Reference Thematic Maps Available for Purchase Maps Data Census Data Mapper TIGER Products The Census Data Mapper is a web Partnership Shapefiles users with a simple inter demographic maps e to vie Relationship Files e United S Comparability Files Places Reference Maps County Subdivisions - Corottoor Filos Deference mane are decigned to el

Geography

| Main About Maps                                     | & Data                                                                                                    | Reference                                                     | Partnerships | Education |  |  |  |
|-----------------------------------------------------|----------------------------------------------------------------------------------------------------|---------------------------------------------------------------|--------------|-----------|--|--|--|
| Maps & Data                                         | Pot                                                                                                    | Poforonoo Mana                                                |              |           |  |  |  |
| Maps & Data Main Page                               | Reference maps                                                                                                    |                                                               |              |           |  |  |  |
| Maps                                                | Reference Maps include a variety of map types that show t<br>data. In some cases, the name is only in the form of a geo<br>features and their identifiers that are coincident with the br |                                                               |              |           |  |  |  |
| Census Data Mapper                                  | such a                                                                                                    | such as railroads to aid users in orienting themselves to the |              |           |  |  |  |
| Reference                                           | Click on a title below to expand the sector and read more the Census Reference Mans                                                                                                    |                                                               |              |           |  |  |  |
| Thematic                                            |                                                                                                    |                                                               |              |           |  |  |  |
| <ul> <li>Maps Available for<br/>Purchase</li> </ul> | + General Reference Maps                                                                                                    |                                                               |              |           |  |  |  |

## Geography

| Main About Map                                      | s & Data                                                                                                    | Reference          | Partnerships              | Educati |  |  |
|-----------------------------------------------------|----------------------------------------------------------------------------------------------------|--------------------|---------------------------|---------|--|--|
| Maps & Data<br>• Maps & Data Main Page              | Re                                                                                                    | ference I          | /laps                     |         |  |  |
| Maps                                                | Reference Maps include a variety of map types that<br>data. In some cases, the name is only in the form o<br>features and their identifiers that are coincident with |                    |                           |         |  |  |
| Census Data Mapper                                  | such as railroads to aid users in orienting themselv                                                                                                    |                    |                           |         |  |  |
| Reference                                           | Click on a title below to expand the section and re                                                                                                    |                    |                           |         |  |  |
| Ihematic                                            | - Census Reference Maps                                                                                                    |                    |                           |         |  |  |
| <ul> <li>Maps Available for<br/>Purchase</li> </ul> | Reference Maps From the 2010 Census, Census :                                                                                                    |                    |                           |         |  |  |
| Data                                                | • American Indian/Alaska Native/Hawaiian Ho                                                                                                    |                    |                           |         |  |  |
|                                                     | American Indian Tribal Census Tract Maps                                                                                                    |                    |                           |         |  |  |
| <ul> <li>TIGER Products</li> </ul>                  |                                                                                                    |                    |                           |         |  |  |
| <ul> <li>Partnership Shapefiles</li> </ul>          |                                                                                                    |                    | <u>Loto   Loto   1000</u> |         |  |  |
| Relationship Files                                  | <ul> <li>P.L.94-171 County Block Maps - <u>2010</u></li> </ul>                                                                                                    |                    |                           |         |  |  |
| <ul> <li>Comparability Files</li> </ul>             |                                                                                                    | Local Census Offic | ces with Ty               |         |  |  |
| Places     County Subdivisions                      | Reapportionment Map (PDF) - 2010   2000     Change in Congression I Are Ationment: 1     School District Map     Tract Maps - 2010   2000   1990                     |                    |                           |         |  |  |
| County Subdivisions     Cozetteer Files             |                                                                                                    |                    |                           |         |  |  |
| - Black Assignment Files                            |                                                                                                    |                    |                           |         |  |  |
| Name Lookup Tables                                  |                                                                                                    |                    |                           |         |  |  |

Select "New York" and then the county you would like to map. The first pdf file is a map of the county divided into numbered sections. Open that and decide which section of the map the town or city you want to map is in. Select the pdf which has a last digit matching the section number you want.

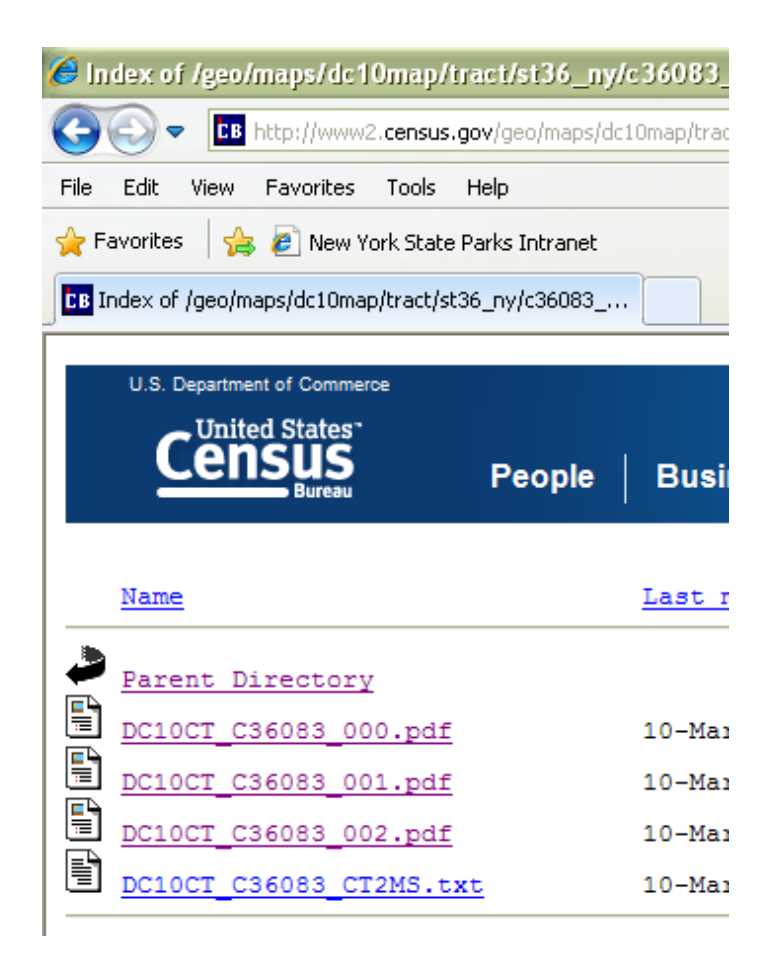

Once you have the correct Census Tract number, select the link on the <u>OPRHP tax credit website</u>, *Determining Census Tracts* to open the list of New York State census tracts, which includes their eligibility for the New York State Rehabilitation Tax Credits.

The data on this sheet is sorted by COUNTY then CENSUS TRACT.

|   | А                                                        | В         | С                          | D | I |  |  |  |  |
|---|----------------------------------------------------------|-----------|----------------------------|---|---|--|--|--|--|
| 1 | Current New York State Tax Credit Eligible Census Tracts |           |                            |   |   |  |  |  |  |
| 2 | Date: 6-25-13 These are subject to change.               |           |                            |   |   |  |  |  |  |
|   | County Name                                              | Tract No. | Qualifying<br>Census Tract |   |   |  |  |  |  |
| 3 | L                                                        |           |                            |   |   |  |  |  |  |
| 4 | Albany                                                   | 1         | YES                        |   |   |  |  |  |  |
| 5 | Albany                                                   | 2         | YES                        |   |   |  |  |  |  |
| 6 | Albany                                                   | 3         | YES                        |   |   |  |  |  |  |
| 7 | Albany                                                   | 4.01      | NO                         |   |   |  |  |  |  |
|   |                                                          |           |                            |   |   |  |  |  |  |